## Student Mobile EMail

After some hard work and dedication from Gateway's Networking and EMail team, we are now able to provide students with access to their EMails on their mobile devices.

## BEFORE PROCEEDING ANY FURTHER, PLEASE CHANGE YOUR PASSWORD VIA WEB ADVISOR

You can change your password for WebAdvisor, Email, and Blackboard all through WebAdvisor.

- 1. Navigate to WebAdvisor or click here Webadvisor.
  - 2. Login with your current information.
  - 3. Click "Change Password" near the top.

If you have not already, download the GMail app from the App Store (Apple) or the Google Play Store (Android).

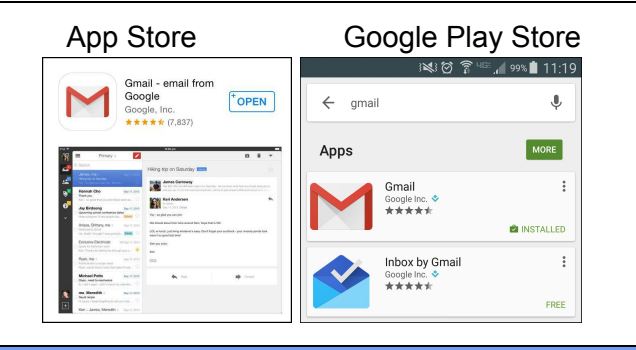

## Apple GMail Settings

## Adding a New Account

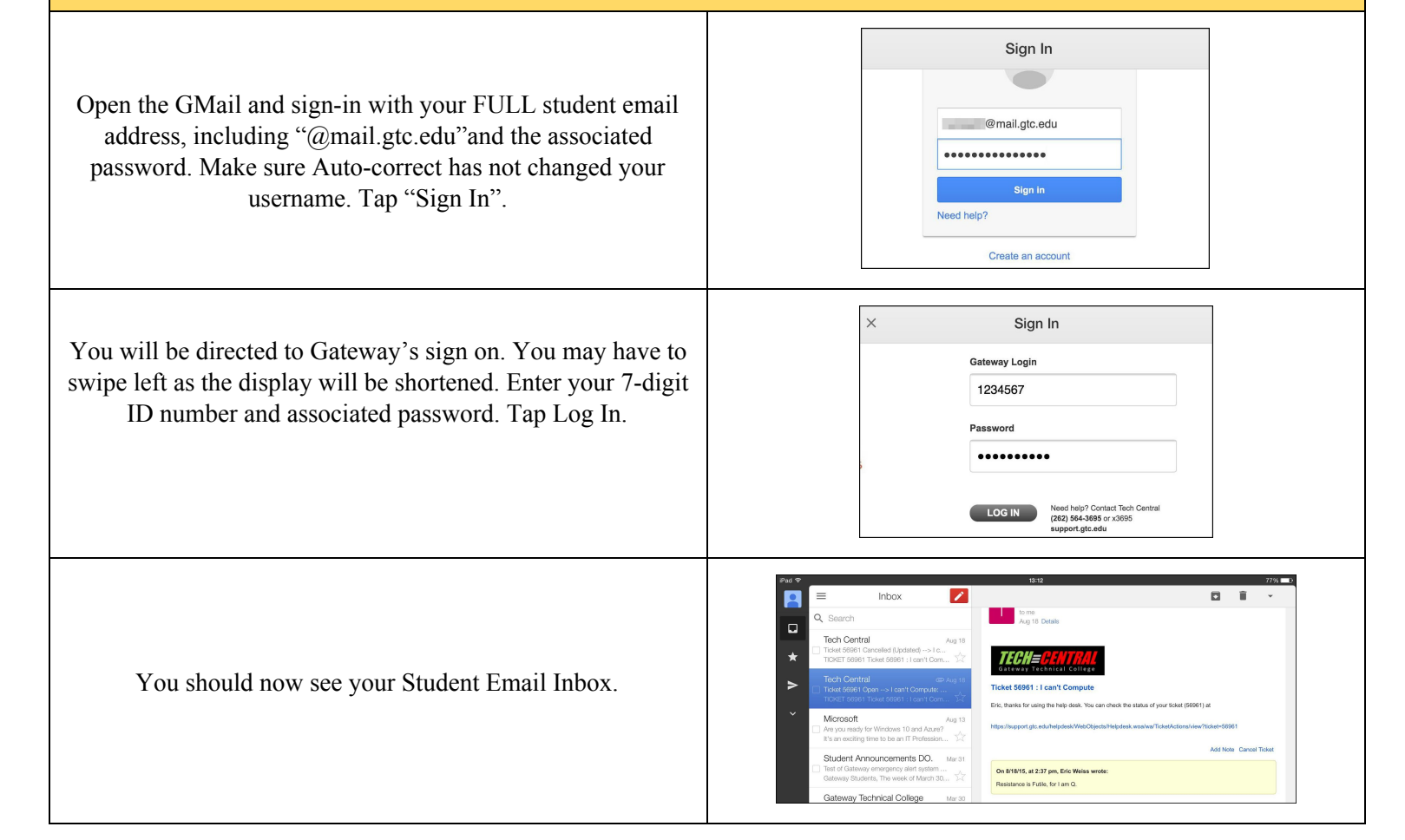

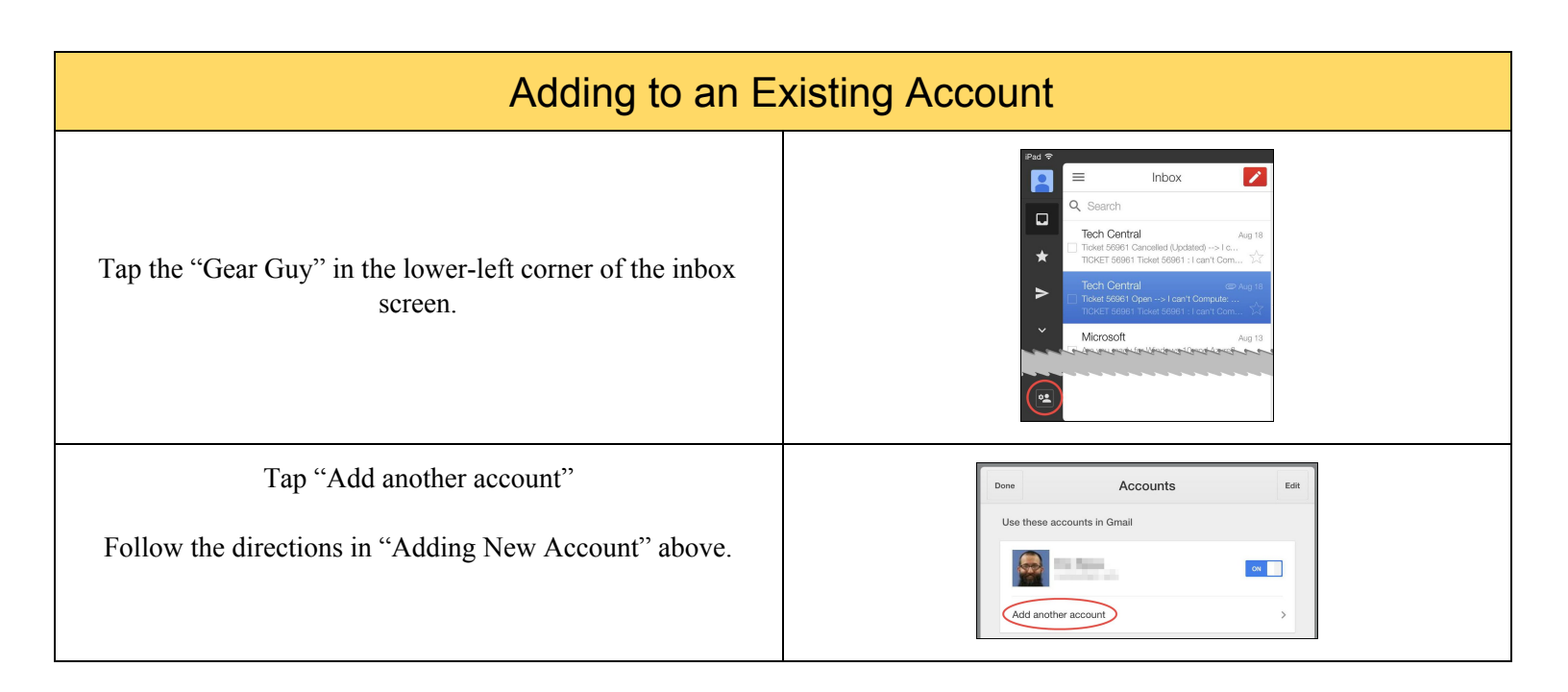

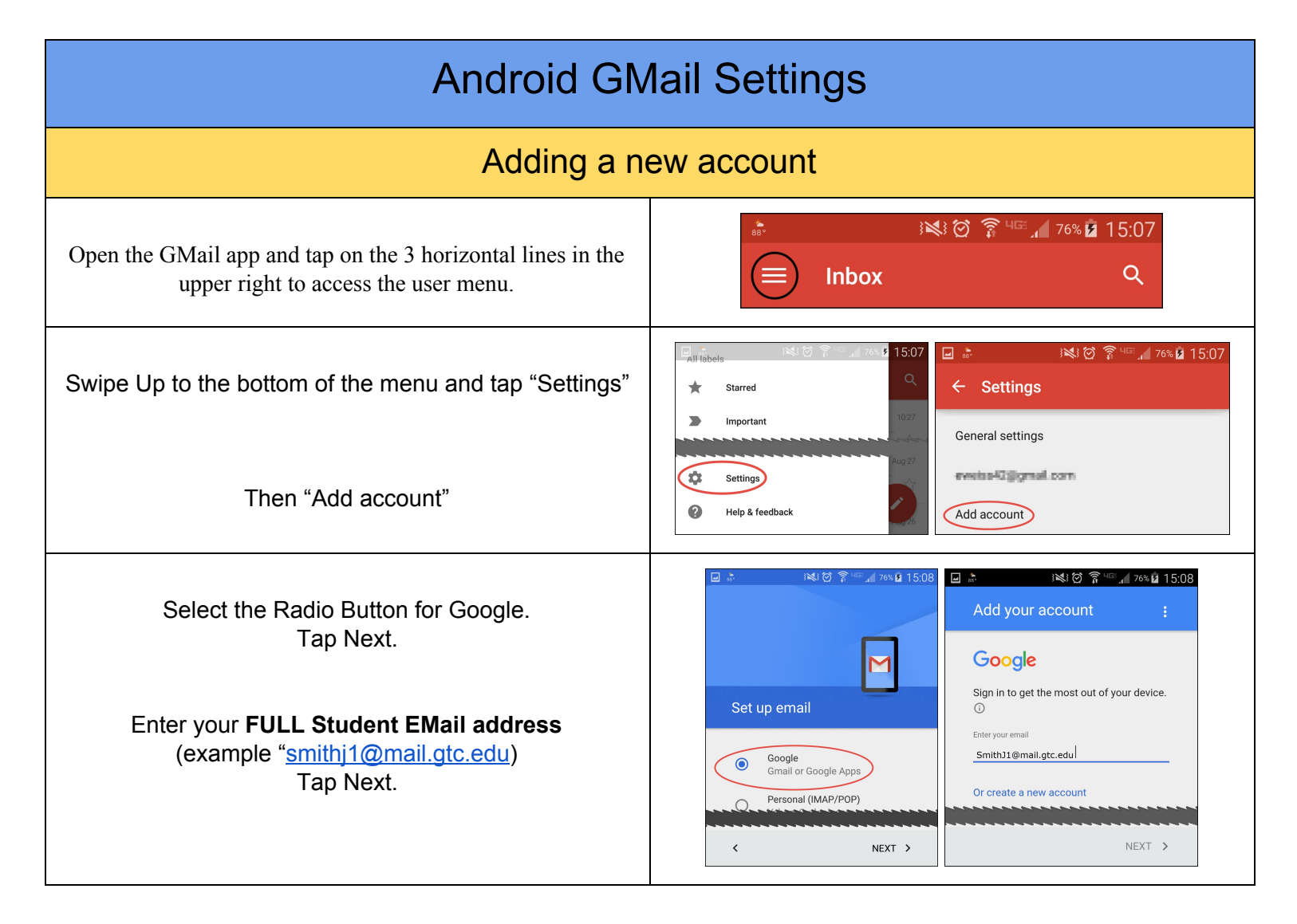

| Tap Accept to agree to the Terms of Service<br>and Privacy Policy.<br>Sign in by entering your<br><b>7-Digit ID Number</b> and associated password.<br>Tap "LOG IN" | Image: Second Second Secon |
|----------------------------------------------------------------------------------------------------|----------------------------------------------------------------------------------------------------|
| After authentication is complete, you will be<br>redirected back to the Settings page that now<br>displays your student E-Mail address.                             | <ul> <li>✓ Settings</li> <li>✓ General settings</li> <li>✓ @gmail.com</li> <li>✓ @mail.gtc.edu</li> <li>Add account</li> </ul>                                                                                                    |